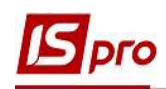

## Внесение информации о Воинском учете

Внесение персональных данных о воинском учете сотрудника выполняется в подсистеме **Управление персоналом / Учет кадров** в группе модулей **Картотека** в модуле **Личные карточки работников**.

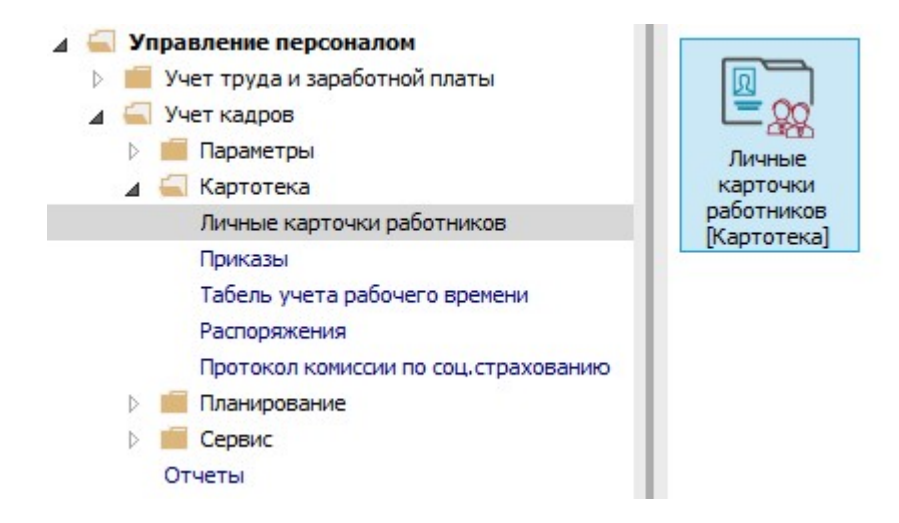

1. В реестре Личных карточек по клавише Enter открыть карточку сотрудника для внесения информации.

| риод: 1<br>№ карточ. | 7/04/2020  | Фамилия Имя Отчество                                                                                                    | • Без уволенных ОТоль        | ко уволенные            |              |           |
|----------------------|------------|----------------------------------------------------------------------------------------------------|------------------------------|-------------------------|--------------|-----------|
| № карточ.<br>]<br>]  | * 🔺 Taɓe * | Фамилия Имя Отчество                                                                                                    | 1                            |                         |              |           |
| ]                    | 21 21      | (I) A CLASS REPORTED TO A CONTRACT OF THE TAXABLE AND A CLASS AND A CLASS A | Подразделение                | Должность 💌             | Дата пос 👻   | Дата уво. |
|                      | 21 21      | Виговський Володимир Валентинович                                                                                                    | Фінансова служба Фінансова с | Начальник відділу       | 04/01/2019   |           |
|                      | 22 22      | Січневий Олег Вікторович                                                                                                    | Фінансова служба Фінансова с | Інспектор фінансовий    | 02/01/2020   |           |
|                      | 23 23      | Слобоженюк Юрий Викторович                                                                                                    | Адміністрація                | Головний фахівець з пр  | . 09/01/2019 |           |
| ] <u> </u>           | 24 24      | Кривецький Кирило Кіндраторич                                                                                                    | Канцелярія та архів          | Головний фахівець з пр  | . 09/01/2019 |           |
| j                    | 25 25      | Думський Дмитро Данилович                                                                                                    | Адміністрація                | Директор (начальник, і  | . 11/01/2019 |           |
| 2                    | 26 26      | Гринченко Олег Степанович                                                                                                    | Адміністрація                | Фахівець-аналітик з до  | 14/01/2019   |           |
| 3                    | 28 28      | 3 Корнієнко Кирило Кіндратович                                                                                                    | Адміністрація                | Начальник відділу       | 01/03/2019   |           |
| J 8                  | 29 29      | Ткаченко Анна Михайлівна                                                                                                    | Фінансова служба Фінансова с | Бухгалтер без категорії | 11/05/2019   |           |
| ן ו                  | 30 30      | Подольский Павел Петрович                                                                                                    | Фінансова служба Фінансова с | Аудитор                 | 02/01/2020   |           |
| ]                    | 31 31      | 1 Крамський Іван Іванович                                                                                                    | Господарський                | Водій                   | 02/12/2019   |           |
| 3                    | 33 33      | Кравченко Олег Ігорович                                                                                                    | ІТвідділ                     | Інспектор-методист      | 23/12/2019   |           |
| ן א                  | 34 34      | Кравченко Віктор Олександрович                                                                                                    | Зарплатний відділ            | Начальник відділу       | 28/02/2020   |           |
| ן 👘                  | 35 35      | Подольский Потап Кирилович                                                                                                    | Адміністрація                | Водій                   | 23/12/2019   |           |
| 2                    | 37 37      | Острожский Константин Олегович                                                                                                    | Аудит                        | Аудитор                 | 01/04/2020   |           |
| 3                    | 38 🚽 38    | Зоряный Виктор Иванович                                                                                                    | Викладацький                 | Викладач вищого навч    | 01/01/2016   |           |
|                      | 39 39      | ) Мудрий Олесь Олексійович                                                                                                    | Навчально-методичний         | Інспектор-методист      | 18/03/2020   |           |
| j 6                  | 40 40      | Кириченко Константин Кирилович                                                                                                    | Адміністрація                | Фахівець-аналітик з до  | 15/04/2020   |           |
| ]                    | 45 45      | Кравченко Константин Кирилович                                                                                                    | Аудит                        | Аудитор                 | 01/04/2020   |           |
|                      | 47 47      | Корниенко Константин Кирилович                                                                                                    | Адміністрація                | Інспектор-метолист      | 03/04/2020   |           |

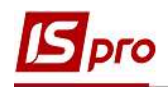

2. Для внесения данных перейти в группу Воинский учет.

Согласно предоставленных сотрудником первичных документов ввести информацию в соответствующие поля (поля заполняются на основании справочников, кроме индивидуальных данных, которые прописываются вручную):

- Группа учета.
- Категория учета.
- Состав.
- Воинское звание.
- Военно-учетный документ.
- Серия и номер военно-учетного документа.
- Дата выдачи военно-учетного документа.
- Военно-учетная специальность.
- Годность к военной службе.
- Наименование районного (городского) военного комиссариата по месту жительства.
- Наименование районного (городского) военного комиссариата по месту регистрации.
- Состоит на специальном учете №.
- Мобилизационное предписание.
- Дата выдачи мобилизационного предписания.
- Номер команды.
- Поставлен на учет.
- Воинская обязанность.
- Снят с учета.
- Причина снятия с учета.

| 🖪 IS-pro 7, 11.038,999 - [Личная ка                                                   | арточка: 45 Кравченко             | Константин Кирилович (   | 10201]           |                       |          | _ 0 | X  |
|---------------------------------------------------------------------------------------|-----------------------------------|--------------------------|------------------|-----------------------|----------|-----|----|
| Реестр Правка Вид Сервио                                                              | c ?                               |                          |                  |                       |          |     |    |
| <b>* * *</b> 0 <b>* 2 %</b> E                                                         | ] 🖾 🔞                             |                          |                  |                       |          |     |    |
| <ul> <li>Общие сведения</li> <li>Назначения и перемещения</li> <li>Отпуска</li> </ul> | Группа учета:<br>Категория учета: | 1                        |                  |                       | <b>*</b> |     |    |
| Больничные листы                                                                      | Состав:                           | Інженерно-технічний      |                  |                       | -        |     |    |
| Командировки<br>Трудовые договора                                                     | Воинское звание:                  | старший лейтенант        |                  |                       | •        |     |    |
| ⊳ Стажи                                                                               | Военно-учетный доку               | умент:                   | Військовий квит  | гок                   | •        |     |    |
| Образование 2                                                                         | Серия и номер военно              | о-учетного документа:    | IP №091813       |                       |          |     |    |
| Награды<br>Повышение квалификации                                                     | Дата выдачи военно                | -учетного документа:     | 27/04/1998       |                       |          |     |    |
| Воинский учет                                                                         | Военно-учетная спец               | иальность:               | 461700           |                       |          |     |    |
| Договора ГПХ<br>Проживание в общежитии                                                | Годность к военной с              | службе:                  |                  |                       | •        |     |    |
| Вложения                                                                              | Наименование район                | ного (городского) военно | ого комиссариата | по месту жительства:  |          |     |    |
| Учет донорских, работ в в                                                             | Солом'янським РВК м               | Києва                    |                  |                       | *        |     |    |
|                                                                                       | Наименование районн               | ного (городского) военн  | ого комиссариата | по месту регистрации: |          |     |    |
|                                                                                       | Солом'янським РВК м               | .Києва                   | 2 <sup>1</sup> 1 |                       | *        |     |    |
|                                                                                       | Состоит на специалы               | ном учете №:             |                  |                       |          |     |    |
|                                                                                       | Мобилизационное пре               | едписание:               |                  |                       | *        |     |    |
|                                                                                       | Дата выдачи                       | елписания:               |                  |                       |          |     |    |
|                                                                                       | Номер команды:                    |                          |                  |                       |          |     |    |
|                                                                                       | Поставлен на учёт:                |                          | 24/04/1998       |                       |          |     |    |
|                                                                                       | Воинская обязанност               | ь:                       | Военнообязанн    | ый                    | •        |     |    |
|                                                                                       | Снят с учёта:                     |                          |                  |                       |          |     |    |
|                                                                                       | Причина снятия с учё              | та:                      |                  |                       | -        |     |    |
| 🚮 (3) (6) Типова конфігурація                                                         | l                                 |                          | 2                | Адміністратор         |          |     | RU |

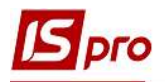

3. Для сохранения нажать кнопку ДА.

| Реєстр Правка Вид Серякс ?           Общие сведеняя           Назначения и перечещеняя           Отпуска           Больчичные листы           Коледировки           Трудовые договора           О Состав:           Покенерно-технічний           О Состав:           Покенерно-технічний           Конзацировки           Придовые договора           О Состав:           Покенерно-технічний           О Состав:           Покенерно-технічний           О Состав:           Покенерно-технічний           О Состав:           Покенерно-технічний           О Состав:           Покенерно-технічний           О Соразование           Назначенование рабиськовий квиток:           О Соразование           Вонно-учетная стр           Полочание в баценоти           Вонно-учетав стр           Осогот на свено-учетав стр           Осогот на свение райк           Ополивационное предписания:           Ополивационное предписания:           Осогот на специани           Ополивационное предписания:           Ополивационное предписания:           Оснат с учёта:           Принена сизта                                                                                                    | 🕒 IS-pro 7.11.038.999 - [Личная к                                                                                                    | арточка: 45 Кравченко Константин Кирилович (                                                   | 010201]                         |               | _ 0 🔣 |
|----------------------------------------------------------------------------------------------------|----------------------------------------------------------------------------------------------------|------------------------------------------------------------------------------------------------|---------------------------------|---------------|-------|
| Общие сведения     Ризначения и перенещения     Отпуска     Оппуска     Оппуска                                                                                                    | Реестр Правка Вид Серви                                                                                                    | ে?<br>নিসা <b>মে</b>                                                                           |                                 |               |       |
| придоване договора<br>С Стажи<br>Военно-учетный документ:<br>Виськовий квиток<br>и Образование<br>Награды<br>Повышение квалификации<br>Военно-учетная сп<br>Военно-учетная сп<br>Военно-учета:<br>Солок'янськия РВК<br>Солок'янськия РВК<br>Солок'янськия обязанносто предписания:<br>Поставлен на учёт:<br>Военнообязанный<br>Поставлен на учёт:<br>Военнообязанный<br>Поставлен ка учёта:<br>Снят с учёта:<br>Сият с учёта:<br>Сият с учёта:<br>Солок'янськия обязанность:<br>Военнообязанный<br>Солок'янськия обязанность:<br>Военнообязанный<br>Солок'янськия обязанность:<br>Сият с учёта:<br>Солок'янськия обязанность:<br>Военнообязанный<br>Солок'янськия обязанность:<br>Сият с учёта:<br>Солок'янськия обязанность:<br>Сият с учёта:<br>Сият с учёта:<br>Солок'янськия обязанность:<br>Сият с учёта:<br>Солок'янськия обязанность:<br>Сият с учёта:<br>Солок'янськия обязанность:<br>Солок'янськия обязанность:<br>Сият с учёта:<br>Солок'янськия обязанность:<br>Сият с учёта:<br>Солок'янськия обязанность:<br>Солок'янськия обязанность:<br>Солок'янськия обязанность:<br>Солок'янськия обязанность:<br>Солок'янськия обязанность:<br>Солок'янськия обязанность:<br>Солок'янськия обязанность:<br>Солок'янськия обязанность:<br>Солок'янськия обязанность:<br>Солок'янськия обязанность:<br>Солок'янськия обязанность:<br>Солок'янськия обязанность:<br>Солок'янськия обязанность:<br>Солок'янськи                                            | <ul> <li>Общие сведения</li> <li>Назначения и перемещения</li> <li>Отпуска</li> <li>Больничные листы</li> <li>Командировки</li> <li>Тамандировки</li> </ul> | Группа учета:<br>Категория учета:<br>Состав:<br>Воинское звание: лейтенант                     |                                 | *<br>*<br>*   |       |
| Повышение квалификации<br>Вонно-учетная сп<br>Договора ПТХ<br>Проживание в общежитии<br>Вложения<br>Учет донорских, работ в в<br>Солоч янськия РВК<br>Солоч янськия РВК<br>Солоч янськия РВК<br>Солоч янськия РВК<br>Солоч янськия РВК<br>Солоч янськия РВК<br>Солоч янськия РВК<br>Состоит на специа<br>Мобилизационное предписание:<br>Дата выдачи<br>мобилизационное предписания:<br>Номер команды:<br>Поставлен на учёт:<br>Воинская обязанность:<br>Снят с учёта:<br>Сонтия с учёта:<br>Состоит на специа<br>Сонтия с учёта:<br>Состоит на специа<br>Сонтия с учёта:<br>Сонтия с учёта:<br>Состоит на специа<br>Сонтия с учёта:<br>Сонтия с учёта:<br>Сонтия с учёта:<br>Сонтия с учёта:<br>Сонтия с учёта:<br>Сонтия с учёта:<br>Сонтия с учёта:<br>Сонтия с учёта:<br>Сонтия с учёта:<br>Сонтия с учёта:<br>Сонти с учёта:<br>Сонти с учёта:<br>Сонти с учёта:<br>Сонтия с учёта:<br>Сонти с учёта:<br>Сонти с учёта:<br>Со | <ul> <li>Стажи</li> <li>Образование</li> <li>Награды</li> </ul>                                                                                             | Военно-учетный документ:<br>Серия и номер военно-учетного документа:                           | Військовий квиток<br>ГР №091813 | •             |       |
| Проклания в общежли и<br>Вложения<br>Учет донорских, работ в в<br>Наименование райс<br>Солом'янським РВК<br>Наименование райс<br>Солом'янським РВК<br>Солом'янським РВК<br>Солом'янським Солом'янським<br>Солом'янським Р                               | Повышение квалификации Воинский учет Договора ПТХ Политерация                                                                                               | Дата выдачи военн<br>Военно-учетная спо<br>Годность к военноі                                  | чесенные изменения?             |               |       |
| Солоч'янським РВК Да Нет Продолжить А<br>Состоит на специа<br>Мобилизационное предписания:<br>Дата выдачи<br>мобилизационного предписания:<br>Номер конанды:<br>Поставлен на учёт:<br>Воинская обязанность:<br>Военнообязанный «<br>Снят с учёта:<br>Причина снятия с учёта:                                                                                                    | Вложения<br>Учет донорских, работ в в                                                                                                    | Наименование райс<br>Солом'янським РВК<br>Наименование райс                                    |                                 | ельства:<br>▲ |       |
| Мобилизационное предписание:<br>Дата выдачи<br>мобилизационного предписания:<br>Номер команды:<br>Поставлен на учёт:<br>Воинская обязанность:<br>Военнообязанный *<br>Снят с учёта:<br>Причина снятия с учёта:                                                                                                    |                                                                                                    | Солом'янським РВК З Да                                                                         | Нет Продолжить                  |               |       |
| Поставлен на учёт: 24/04/1998<br>Воинская обязанность: Военнообязанный<br>Снят с учёта:<br>Причина снятия с учёта:                                                                                                    |                                                                                                    | Мобилизационное предписание:<br>Дата выдачи<br>мобилизационного предписания:<br>Номер команды: |                                 | <b>.</b>      |       |
| Причина снятия с учёта:                                                                                                    |                                                                                                    | Поставлен на учёт:<br>Воинская обязанность:<br>Смот с учёта:                                   | 24/04/1998 📰<br>Военнообязанный | ×             |       |
|                                                                                                    |                                                                                                    | Причина снятия с учёта:                                                                        |                                 | ¥             |       |

4. Формирование отчетов по воинскому учету проводится по пункту меню Отчет / Формирование учета или по комбинации клавиш Alt + F9.

| *~ *   | ка на ха     | Diger C  |                                   |                              |                         |            |         |
|--------|--------------|----------|-----------------------------------|------------------------------|-------------------------|------------|---------|
| U I    |              | Φυρκ     | иирование отчета Акт+гэ           |                              |                         |            |         |
| ериод: | 17/04/20     | 20       | Bce                               | • Без уволенных О Толь       | ько уволенные           |            |         |
| N₽     | карточ 🔻 🔺   | Табе 🔻   | Фамилия Имя Отчество              | Подразделение 🔻              | Должность 👻             | Дата пос 🔻 | Дата уғ |
|        | 21           | 21       | Виговський Володимир Валентинович | Фінансова служба Фінансова с | Начальник відділу       | 04/01/2019 |         |
|        | 22           | 22       | Січневий Олег Вікторович          | Фінансова служба Фінансова с | Інспектор фінансовий    | 02/01/2020 |         |
|        | 23           | 23       | Слобоженюк Юрий Викторович        | Адміністрація                | Головний фахівець з пр  | 09/01/2019 |         |
|        | 24           | 24       | Кривецький Кирило Кіндраторич     | Канцелярія та архів          | Головний фахівець з пр  | 09/01/2019 |         |
|        | 25           | 25       | Думський Дмитро Данилович         | Адміністрація                | Директор (начальник, і  | 11/01/2019 |         |
|        | 26           | 26       | Гринченко Олег Степанович         | Адміністрація                | Фахівець-аналітик з до  | 14/01/2019 |         |
|        | 28           | 28       | Корнієнко Кирило Кіндратович      | Адміністрація                | Начальник відділу       | 01/03/2019 |         |
|        | 29           | 29       | Ткаченко Анна Михайлівна          | Фінансова служба Фінансова с | Бухгалтер без категорії | 11/05/2019 |         |
|        | 30           | 30       | Подольский Павел Петрович         | Фінансова служба Фінансова с | Аудитор                 | 02/01/2020 |         |
|        | 31           | 31       | Крамський Іван Іванович           | Господарський                | Водій                   | 02/12/2019 | -       |
|        | 33           | 33       | Кравченко Олег Ігорович           | ІТвідділ                     | Інспектор-методист      | 23/12/2019 |         |
|        | 34           | 34       | Кравченко Віктор Олександрович    | Зарплатний відділ            | Начальник відділу       | 28/02/2020 |         |
|        | 35           | 35       | Подольский Потап Кирилович        | Адміністрація                | Водій                   | 23/12/2019 |         |
|        | 37           | 37       | Острожский Константин Олегович    | Аудит                        | Аудитор                 | 01/04/2020 |         |
|        | 38           | 38       | Зоряный Виктор Иванович           | Викладацький                 | Викладач вищого навч    | 01/01/2016 |         |
|        | 39           | 39       | Мудрий Олесь Олексійович          | Навчально-методичний         | Інспектор-методист      | 18/03/2020 |         |
|        | 40           | 40       | Кириченко Константин Кирилович    | Адміністрація                | Фахівець-аналітик з до  | 15/04/2020 |         |
|        | 45           | 45       | Кравченко Константин Кирилович    | Аудит                        | Аудитор                 | 01/04/2020 |         |
|        | 47           | 47       | Корниенко Константин Кирилович    | Адміністрація                | Інспектор-методист      | 03/04/2020 |         |
| 53     |              |          | 1. N.S. (11)                      |                              | t Vit india             |            |         |
| Вид: Р | еестр личных | карточек | Строк: 161                        |                              |                         |            |         |
| <      |              |          |                                   |                              |                         |            | >       |

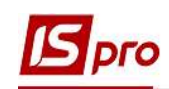

5. Если данный отчет отсутствует в перечне пользовательского меню, то по пункту меню Реестр / Настройка меню отчетов открывается окно с перечнем отчетов модуля.

| *າ ზາ          | 🌴 📾 🏠 💷         |       | :рыис :<br>∎ िी Т | <b>. T</b> |                                                                   |                     |
|----------------|-----------------|-------|-------------------|------------|-------------------------------------------------------------------|---------------------|
| ериод:         | 17/04/2020      |       |                   |            | <ul> <li>Все • Без уволенных</li> <li>Только уволенные</li> </ul> |                     |
| № кар          | оточ 🔽 🔺 Табе   | e 👻   | Фамилия И         | ß          | ибор выходной формы                                               | ата пос 👻 Дата уғ / |
|                | 21              | 21    | Виговський        |            |                                                                   | 4/01/2019           |
|                | 22              | 22    | Січневий О        | Pee        | тр вид Сервис ?                                                   | 2/01/2020           |
|                | 23              | 23    | Слобоженк         | 6          | Открыть/Выбрать 📻 Enter                                           | 9/01/2019           |
|                | 24              | 24    | Кривецьки         | 10         | Изменить 7 F4                                                     | 9/01/2019           |
|                | 25              | 25    | Думський /        |            | Настройка меню отчётов Shift+F4                                   | 1/01/2019           |
|                | 26              | 26    | Гринченко         |            |                                                                   | 4/01/2019           |
|                | 28              | 28    | Корнієнко і       |            | ПОИСК Р/                                                          | 1/03/2019           |
|                | 29              | 29    | Ткаченко А        | V          | Отметить все Alt+Num +                                            | 1/05/2019           |
|                | 30              | 30    | Подольски         | ×          | Снять отметки Аlt+Num -                                           | 2/01/2020           |
|                | 31              | 31    | Крамський         |            |                                                                   | 2/12/2019           |
|                | 33              | 33    | Кравченко         |            | Импорт настроек <u>O</u> LAP куба                                 | 3/12/2019           |
|                | 34              | 34    | Кравченко         |            | Экспорт настроек ОЦАР куба                                        | 3/02/2020           |
|                | 35              | 35    | Подольски         |            |                                                                   | 3/12/2019           |
|                | 37              | 37    | Острожски         |            | Выход Esc                                                         | 1/04/2020           |
|                | 38              | 38    | Зоряный Вг        |            |                                                                   | 1/01/2016           |
|                | 39              | 39    | Мудрий Ол         |            |                                                                   | 8/03/2020           |
|                | 40              | 40    | Кириченко         | <          |                                                                   | 5/04/2020           |
|                | 45              | 45    | Кравченко         |            | ок о                                                              | тмена 1/04/2020     |
|                | 47              | 47    | Корниенко         |            | TJ*L                                                              | 3/04/2020           |
| вид: Реес<br>с | стр личных карт | гочек | Строк: 1          | 61         |                                                                   |                     |

6. В левой части окна курсором выделить необходимый отчет из группы отчетов 1817 «Воинский учет» (для примера, отчет Форма 6-Б. Отчет о численности работающих и военнообязанных) и по клавише F5 скопировать его в правую часть окна.

| естр Прав | ка Вид Сер<br>О́⊡⊠ | лвис ?<br>•                                                   |                  |              | - 0      |
|-----------|--------------------|---------------------------------------------------------------|------------------|--------------|----------|
| Номер     | Файл               | Наименование                                                  | Выбранные отчеты | Файл         | Описание |
| ⊿ 1817    |                    | Воинский учет                                                 | ⊿ Меню отчетов   |              |          |
|           | RI17_001           | FR Донесение об изменении в учетных данных военнообязанны     | 1817 FR Фо       | RI17_011.RPF |          |
|           | RI17_009           | FR Карта оповещения по месту работы                           |                  |              |          |
|           | RI17_003           | FR Перелік військовозобов'язаних з даними про військовий облі | 6                |              |          |
|           | RI17_002           | FR Перелік змін в облікових даних військовозобов'язаних       | U U              |              |          |
|           | RI17_007           | FR Перечень лиц, с мобилизационным распоряжением              |                  |              |          |
|           | RI17_010           | FR Письмо-уведомление                                         |                  |              |          |
|           | RI17_013           | FR Повідомлення про зміну облікових даних 🛛 📩                 |                  |              |          |
|           | RI17_014           | FR Список громадян, які підлягають приписці до призовних ділі |                  |              |          |
|           | RI17_005           | FR Учетная карточка предприятия                               |                  |              |          |
|           | RI17_011           | FR Форма 6-5. Звіт про чисельність працюючих та військовозої  |                  |              |          |
|           | RI17_008           | FR Форма узгодження даних з військоматами                     |                  |              |          |
|           | RI17_012           | Розписка про прийом на зберігання військово-облікового докум  |                  |              |          |
|           | RI17_001           | FR Чисельність працюючих та заброньованих військовозобов      |                  |              |          |
|           | RI17_002           | FR Чисельність працюючих та заброньованих військовозобов  👻   |                  |              |          |
| ٤         |                    | · · · · · · · · · · · · · · · · · · ·                         | <                |              |          |

Закрыть окно Настройка меню отчетов.

7. Выбрать форму отчета и по клавише ОК отправить на формирование.

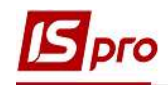

| ļa ^ |                                                                                                    | иод: 17/04/2020 Все о Без уволенных О Голько уволенные                                                                                                    |
|------|----------------------------------------------------------------------------------------------------|----------------------------------------------------------------------------------------------------|
|      | ата пос 🔻 Д                                                                                                    | № карточ т 🔺 Табе т Фамилия И 🏹 Выбор выходной формы                                                                                                    |
| -    | 4/01/2019                                                                                                    | 21 21 Виговськи                                                                                                    |
|      | 2/01/2020                                                                                                    | 22 22 Січневий с Реестр Вид Сервис ?                                                                                                    |
| -    | 9/01/2019                                                                                                    | 23 23 Слобожен 🎽 🔪 🗡 🏹 🗖 🗹 🚱                                                                                                    |
|      | 9/01/2019                                                                                                    | 24 24 Кривецьки                                                                                                    |
|      | 1/01/2019                                                                                                    | 25 25 Думський Код таблицы Наименование                                                                                                    |
| - 5- | 4/01/2019                                                                                                    | 26 26 Гринченко 4 Меню отчетов                                                                                                    |
|      | 1/03/2019                                                                                                    | 28 28 Корніенко FR Донесение об изменении в учетных данных военнообязанных                                                                                                    |
|      | 1/05/2019                                                                                                    | 29 29 Ткаченко 4 FR Письмо-уведомление                                                                                                    |
| _    | 2/01/2020                                                                                                    | 30 30 Подольски                                                                                                    |
| -    | 2/12/2019                                                                                                    | 31 31 KDAMCHKW                                                                                                    |
|      | 3/12/2019                                                                                                    | 33 33 Коавченко                                                                                                    |
|      | 8/02/2020                                                                                                    | 34 34 Koasyeeko                                                                                                    |
| _    | 3/12/2019                                                                                                    | 35 35 0000-000                                                                                                    |
| -    | 1/04/2020                                                                                                    | 37 37 Острожени                                                                                                    |
| -    | 1/01/2016                                                                                                    | 38 38 300 яный B                                                                                                    |
| -    | 8/03/2020                                                                                                    | 39 39 Myapwi O                                                                                                    |
| _    | 5/04/2020                                                                                                    | 40 40 Kupuyeeks                                                                                                    |
| 1    | 1/04/2020                                                                                                    |                                                                                                    |
|      | 3/04/2020                                                                                                    | 47 47 Корниенко                                                                                                    |
|      | 3/12/2019<br>3/02/2020<br>3/12/2019<br>1/04/2020<br>1/01/2016<br>8/03/2020<br>5/04/2020<br>1/04/2020<br>3/04/2020 | 33       33       Кравченко         34       34       Кравченко         35       35       Подольски         37       37       Острожски         38       38       Зоряный В         39       39       Мудрий Ог         40       40       Кириченко         45       45       Кравненко         47       47       Корниенко |

- 8. Для корректного отражения данных в отчете заполнить необходимые параметры и нажать кнопку ОК.
- 9. Отчет сформирован.